取扱説明書

## Nebula Hopper

取扱説明書(第1版)

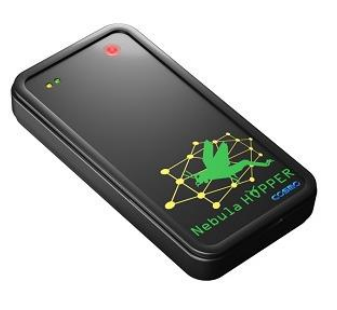

黒NebulaHopper

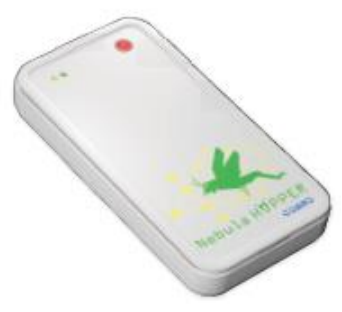

白NebulaHopper

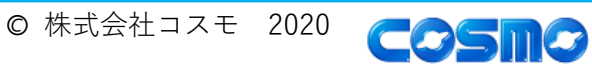

## 目次

| 1 | 12  | はじめに 5 |                                 |     |
|---|-----|--------|---------------------------------|-----|
|   | 1.1 | 注意事    | 項                               | . 5 |
|   |     | 1.1.1  | ご利用にあたって                        | . 5 |
|   |     | 1.1.2  | 本製品の用途                          | . 5 |
|   |     | 1.1.3  | 製品保証                            | . 5 |
|   |     | 1.1.4  | 免責事項                            | . 5 |
|   |     | 1.1.5  | 安全に関する注意事項                      | . 6 |
|   |     | 1.1.6  | 取り扱い上の注意事項                      | . 6 |
|   | 1.2 | 各部の    | 説明                              | . 7 |
|   | 1.3 | お客様    | でご準備いただくもの                      | . 8 |
|   |     | 1.3.1  | 外部電源                            | . 8 |
|   |     | 1.3.2  | ボタン電池                           | . 8 |
|   |     | 1.3.3  | スマートフォンとアプリ                     | . 8 |
| 2 | ŗ   | ご使用の   | D準備                             | 9   |
|   | 2.1 | スマー    | トフォンにアプリをインストールする               | . 9 |
|   | 2.2 | スマー    | トフォンと黒 Nebula Hopper を接続する      | . 9 |
|   |     | 2.2.1  | 黒 Nebula Hopper に給電する           | . 9 |
|   |     | 2.2.2  | スマートフォンと黒 Nebula Hopper を接続する   | . 9 |
| 3 | オ   | ≤製品の   | の仕様                             | 10  |
|   | 3.1 | 諸元     |                                 | 10  |
|   | 3.2 | 黒 Neb  | ula Hopper と白 Nebula Hopper の違い | 10  |
|   | 3.3 | 通信規    | 格                               | 11  |
|   | 3.4 | 搭載セ    | ンサー                             | 11  |
|   |     | 3.4.1  | 空気質センサーに関して                     | 12  |
| 4 | 衫   | 刃期設定   | Ē                               | 13  |
|   | 4.1 | 白 Neb  | ula Hopper のノードの見分け方            | 13  |
|   |     | 4.1.1  | ラベルで見分ける                        | 13  |
|   |     | 4.1.2  | 製品を動作させて見分ける                    | 13  |
|   | 4.2 | 白 Neb  | ula Hopper への給電                 | 13  |
|   | 4.3 | ボタン    | 電池での動作時間の目安                     | 14  |

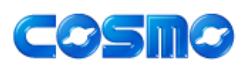

起動画面......15

メイン画面......15

デバイス接続完了......16

#### 5 センサーデータの取得

|     | 5.1.5  | センサー選択メニュー             | . 17 |
|-----|--------|------------------------|------|
|     | 5.1.6  | センサー選択、選択中             | . 17 |
|     | 5.1.7  | 測定間隔変更                 | . 18 |
|     | 5.1.8  | Notification           | . 18 |
|     | 5.1.9  | 外部出力                   | . 19 |
|     | 5.1.10 | Nebula Hopper とは       | . 19 |
|     | 5.1.11 | バージョン                  | . 20 |
| 5.2 | データ    | 出力                     | . 20 |
|     | 5.2.1  | データフォーマット              | . 20 |
|     | 5.2.2  | 保存場所                   | . 21 |
| 5.3 | 黒 Neb  | ula Hopper からの UART 出力 | . 21 |

# 5.3 黒 Nebula Hopper からの UART 出力 21 5.3.1 出力データ 22

#### 6 拡張コネクタ

7.3.7

7.3.8

品質保証

8

| / ノロヒンヨーンク | グ |
|------------|---|
|------------|---|

| 7.1 | ノード   |                            | . 24 |
|-----|-------|----------------------------|------|
| 7.2 | 初期化   |                            | . 24 |
| 7.3 | プロビ   | ジョニングアプリケーション              | . 25 |
|     | 7.3.1 | ネットワーク指定                   | . 25 |
|     | 7.3.2 | グループ選択                     | . 26 |
|     | 7.3.3 | プロビジョニングデバイス取得             | . 26 |
|     | 7.3.4 | プロビジョニング実行                 | . 27 |
|     | 7.3.5 | 黒 Nebula Hopper 設定         | . 27 |
|     | 7.3.6 | 白 Nebula Hopper 設定(Friend) | . 28 |

#### 5.1.3 接続デバイス選択......16

5.1.1

5.1.2

5.1.4

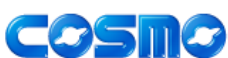

#### 取扱説明書

14

23

24

3

| 8.1 | 保証期間と保証内容   | . 30 |
|-----|-------------|------|
| 8.2 | 保証の適用外となる事由 | . 30 |
| 9 र | ーダ情報        | 30   |

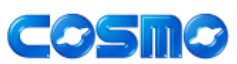

## 1 はじめに

### 1.1 注意事項

#### 1.1.1ご利用にあたって

- 本製品をご利用になる前には必ず取扱説明書をよく読んで下さい。本書は必ず保 管し、使用上不明な点がある場合は再読し、よく理解して使用して下さい。
- 本書及び製品は著作権及び工業所有権によって保護されており、全ての権利は弊 社に帰属します。本書の無断複写・複製・転載はできません。
- 本製品はBluetooth<sup>®</sup>及びBluetooth<sup>®</sup>メッシュ ネットワークに準拠した製品です。
   本製品をご利用される方は Bluetooth<sup>®</sup>及び Bluetooth<sup>®</sup>メッシュ ネットワークに
   関する知識を有している方を想定しています。

#### 1.1.2本製品の用途

本製品は,評価および試験研究に用いられることを意図したものであり,一般消 費者あるいは産業向けの最終製品において通常要求される安全性,信頼性,適合性 等が,設計上,販売上,および製造上,考慮されているものではありません。

#### 1.1.3製品保証

- 本製品の保証期間はお客様が本製品を受領した日から起算して6か月間です。
- 保証期間内でも保証対象外となり有償修理となる場合があります。詳しくは8品 質保証をご参照ください。

#### 1.1.4免責事項

弊社は特定の目的・用途に関する保証や特許権侵害に対する保証等、本保証条件 以外のものは明示・黙示に拘わらず一切の保証は致しかねます。また直接的・間接 的損害もしくは欠陥製品や製品の使用方法に起因する損害には一切責任を負いま せん。ただし、明示的に保証責任または担保責任を負う場合でも、理由の如何を問 わず、累積的な損害賠償責任は、弊社が受領した対価を上限とします。

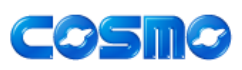

#### 1.1.5安全に関する注意事項

本製品を安全にご使用いただくために、特に以下の点にご注意ください。

- 水・湿気・ほこり・油煙等の多い場所に設置しないでください。火災、故障、感電 などの原因になる場合があります。
- 本製品に電源が入ったままケーブルの抜き差しを行わないでください。
- 本製品は規定の電圧範囲でご利用ください。
- 発煙、異臭にお気付きの際はすぐに電源プラグを抜いて使用を中止してください。

#### 1.1.6取り扱い上の注意事項

本製品を取扱う際には以下のような点にご注意ください。

- コネクタやスイッチは破損しやすい部品です。無理に力を加えて破損することの ないよう十分注意してください。
- 本製品や周辺部品に電源が入っている状態で、コネクタの着脱は、絶対に行わない でください。
- 本製品には CMOS デバイスを使用しており、静電気により破壊されるおそれがあ ります。本製品を開封するときは、低湿度状態にならないよう注意し、静電防止用 マットの使用、導電靴や人体アースなどによる作業者の帯電防止対策、備品の放電 対策、静電気対策を施された環境下で行ってください。また、本製品を保管する際 は、静電気を帯びやすいビニール袋やプラスチック容器などは避け、導電袋や導電 性の容器・ラックなどに収納してください。
- 落下や衝撃などの強い振動を与えないでください。

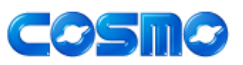

## 1.2 各部の説明

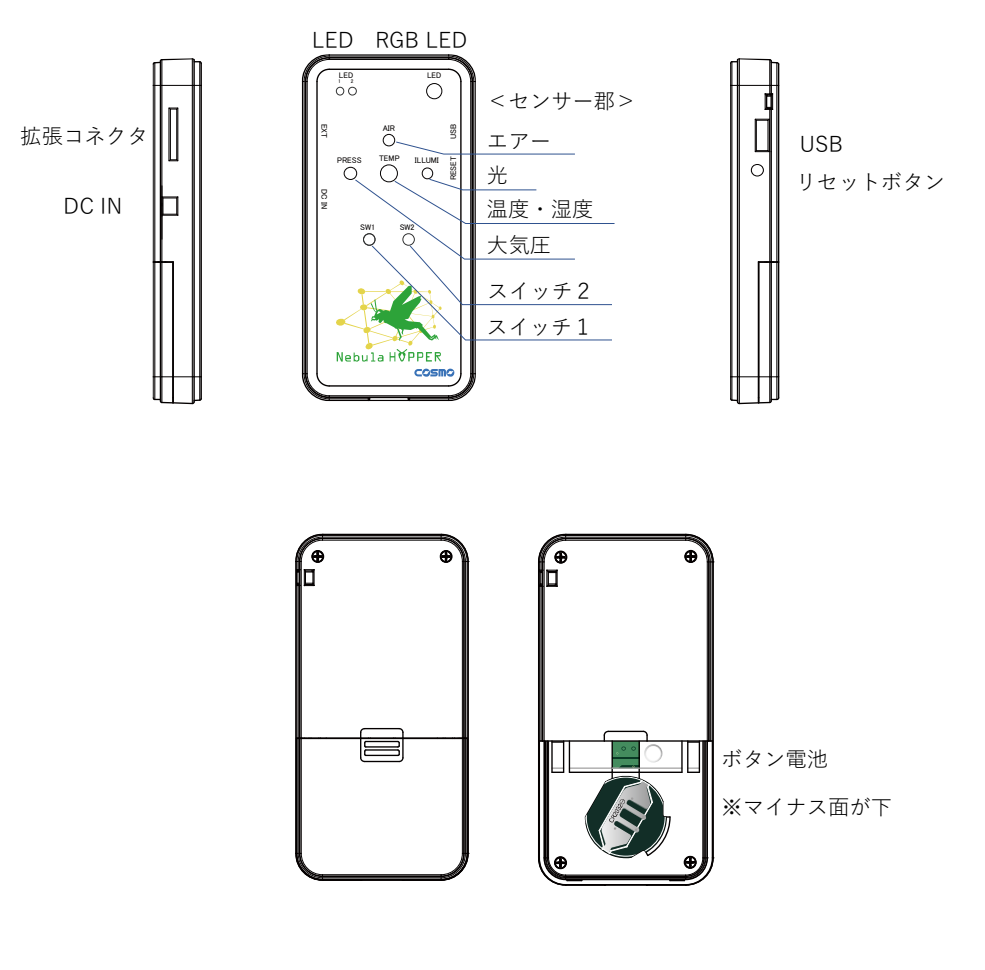

図 1-2 各部の説明

※電池ケースの内側に MAC Address を記載してあります

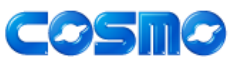

### 1.3 お客様でご準備いただくもの

本製品をご利用いただくために、以下のものはお客様にてご準備ください。

#### 1.3.1外部電源

外部電源で本製品を動作させる場合は、お客様で外部電源をご準備ください。外 部電源は次のいずれかをお選びいただけます。

① USB コネクタからの給電(USB 給電)

Micro B コネクタを持つ USB 電源アダプタをご準備ください。

② 拡張コネクタからの給電(拡張コネクタ給電)

電圧範囲が 3.0~3.6V の DC 電源をご準備ください。拡張コネクタ給電は、USB 給電では、拡張コネクタを用いてお客様の装置を制御するための充分な電力を供 給できない場合を想定しています。それ以外の場合は、USB 給電をお勧めします。

#### 1.3.2ボタン電池

ボタン電池で本製品を動作させる場合は、お客様で CR2032 をご準備ください。

#### 1.3.3スマートフォンとアプリ

#### 注意 アプリは Android 用のみです。iPhone 用アプリはありません。

スマートフォンはお客様でご準備ください。アプリは、Google Play ストアから インストールしてください。

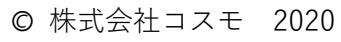

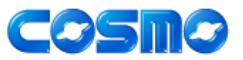

取扱説明書

## 2 ご使用の準備

### 2.1 スマートフォンにアプリをインストールする

アプリは、Google Play ストアにて「Nebula Hopper」と検索するか、QR コー ドからインストールしてください。

### 2.2 スマートフォンと黒 Nebula Hopper を接続する

#### 2.2.1黒 Nebula Hopper に給電する

黒 Nebula Hopper は USB 給電にてご使用下さい。ボタン電池でのご使用は非 推奨です。

#### 2.2.2スマートフォンと黒 Nebula Hopper を接続する

スマートフォンと黒 Nebula Hopper を接続しセンサーデータを取得する為の スマートフォンアプリケーション手順は

- ① 黒 Nebula Hopper 接続
- ② センサー選択
- ③ 測定間隔変更

の手順で測定を開始して下さい。③はアプリケーション起動時だけで良く 取得するセンサーを変更する場合は②で変更するだけで可能です また、測定間隔を変更したいときは③のみで可能です

詳細は5章を参照ください

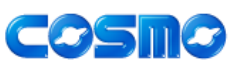

## 3 本製品の仕様

## 3.1 諸元

| 1X J-1           |                     |          |
|------------------|---------------------|----------|
| 項目               | 仕様                  | 備考       |
| 温度範囲(動作時)        | 0~50°C              |          |
| 温度範囲(保存時)        | -10~65°C            |          |
| 湿度範囲             | 10~85RH%            | 結露無き事    |
| 外部給電電圧(USB 給電)   | 4.5~5.5V            |          |
| 外部給電電圧(拡張コネクタ給電) | 3.0~3.6V            |          |
| 使用ボタン電池          | CR2032              |          |
| 寸法               | 45(W)x12(H)x90(D)mm | 突起含まず    |
| 重量               | 40g                 | ボタン電池含まず |

表 3-1 仕様諸元

注意 給電方式は USB 給電、拡張コネクタ給電、ボタン電池給電のいずれかで行 い、複数方式での同時給電は絶対に行わないでください。

## 3.2 黒 Nebula Hopper と白 Nebula Hopper の違い

| 項目  | 黒 Nebula Hopper       | 白 Nebula Hopper |
|-----|-----------------------|-----------------|
| 用途  | 白 Nebula Hopper で測定した | センサー情報を黒 Nebula |
|     | センサー情報スマートフォンア        | Hopper に送信します   |
|     | プリに送信します              |                 |
| モデル | Client                | Server          |
| ノード | Proxy                 | Relay           |
|     |                       | Friend          |
|     |                       | LowPower        |

#### 表 3-2 仕様諸元

備考 出荷時白 Nebula Hopper のノードの見分け方はシールにてご確認くださ い。再プロビジョニング後はプロビジョニングアプリにてご確認ください。

備考 白 Nebula Hopper のノードを変更する方法は 7 章をご参照ください。

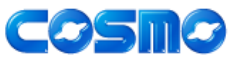

対応

## 3.3 通信規格

| 表 3-3 通信   | 目規格             |                 |
|------------|-----------------|-----------------|
| 項目         | 黒 Nebula Hopper | 白 Nebula Hopper |
| Bluetooth® | 5.0             | 5.0             |

対応

#### 济/=+1+2

## 3.4 搭載センサー

Bluetooth®メッシュ ネットワーク

| センシング対象 | 項目          | 特性        | 単位  |
|---------|-------------|-----------|-----|
| 温度      | 温度範囲        | -40~+85   | °C  |
|         | 温度精度        | ±0.4      | °C  |
| 湿度      | 湿度範囲        | 0~100     | %   |
|         | 湿度精度        | ±3        | %   |
| 照度      | 最大検出照度      | 128,000   | lx  |
|         | 照度精度        | ±0.1      | lx  |
| 紫外線     | 紫外線指数       | 0~20      | UV  |
| 大気圧     | 大気圧範囲       | 300~1,00  | hPa |
|         | 大気圧精度       | ±0.12     | hPa |
| 空気質     | CO2 範囲      | 400~8,192 | ppm |
|         | トータル VOC 範囲 | 0~1,187   | ppb |

注意 上記特性は搭載しているセンサーの特性を示すものであり、製品としての 特性を保証するものではありません。

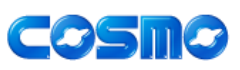

#### 3.4.1空気質センサーに関して

Nebula Hopper に搭載している空気質センサーはセンサーの仕様上、以下のよう な制限があります

- 開封直後や数か月空気質センサーを使用しなかった後に空気質センサーを 使用する場合は4日程度センサーを動作させてから使用して下さい。 測定は出来ますが値の精度が落ちます
- ② ①の条件に当てはまらない場合でも測定開始から 20 分程度は測定結果の精度 が落ちるため 20 分経過後からのデータを確認するようにして下さい
- ③ 空気質センサーは空気の動きに敏感です。白 Nebula Hopper 設置後は、 なるべく動かさないで使用して下さい。 空気の流れに影響され測定値がぶれてしまう事があります

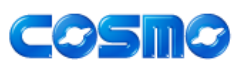

## 4 初期設定

## 4.1 白 Nebula Hopper のノードの見分け方

#### 4.1.1 ラベルで見分ける

Nebula Hopper の背面に"Proxy"、"Relay"、"Friend"、"LPN"のシールを張って出 荷します 再プロビジョニングでノードを変更した場合は、このシールも張り替えておくと 便利です

### 4.1.2製品を動作させて見分ける

再プロビジョニングした場合は以下の方法でも可能です していない場合、動作させてノードを判別する事は出来ません 白 Nebula Hopper は SW1、SW2 を押す事によってスマートフォンに UnicastAddress,MACAddress の通知を行い、スマートフォンにてトースト表示を 行います プロビジョニングアプリで設定を確かめることによって判別できます

### 4.2 白 Nebula Hopper への給電

LPN ノード以外の白 Nebula Hopper は USB 給電を推奨します LPN ノードはボタン電池(CR2032)での給電も可能です また Air センサー(揮発性有機化合物、二酸化炭素)を測定する場合は 消費電力が大きいので LPN ノードでも USB 給電を推奨します

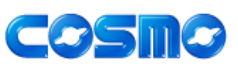

### 4.3 ボタン電池での動作時間の目安

Nebula Hopper は白、黒共にボタン電池での動作が可能ですが、 消費電力により動作時間が異なります 基本的には白 Nebula Hopper の LPN ノード以外では使用は推奨しません。 数時間(Air センサー動作時は数 10 分)で動作が不安定になり、測定出来なくな ります

ボタン電池 (CR2032) を用いた場合の白 Nebula Hopper の動作時間の目安は以 下の通りです

| 温湿度センサー | 約 1630 時間(約 2.2 ヶ月) |
|---------|---------------------|
| 照度センサー  | 約 460 時間(約 0.6 ヶ月)  |
| 気圧センサー  | 約 1678 時間(約 2.3 ヶ月) |

## 5 センサーデータの取得

Nebula Hopper は 1 つのネットワークで 101 台まで登録可能です ※黒 Nebula Hopper が最低 1 台必要なので白 Nebula Hopper は最大 100 台

黒 Nebula Hopper はスマートフォンに対する GateWay なのでセンサーデータの取 得は行いません

・センサーデータの取得
白 Nebula Hopper は 3.4 章に記載したセンサーデータの取得を行います
・ボタン情報の取得
任意の白 Nebula Hopper のボタンを押す事で
黒 Nebula Hopper の LED 点灯/消灯を行い、同時にスマートフォンへの情報通知を行います
通知される情報は"ボタン情報"、押された白 Nebula Hopper の UnicastAddress、MACAddress です

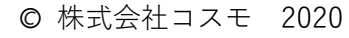

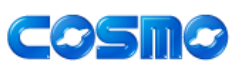

## 5.1 モバイルアプリケーション

アプリケーション画面とそれぞれの機能を説明します

#### 5.1.1起動画面

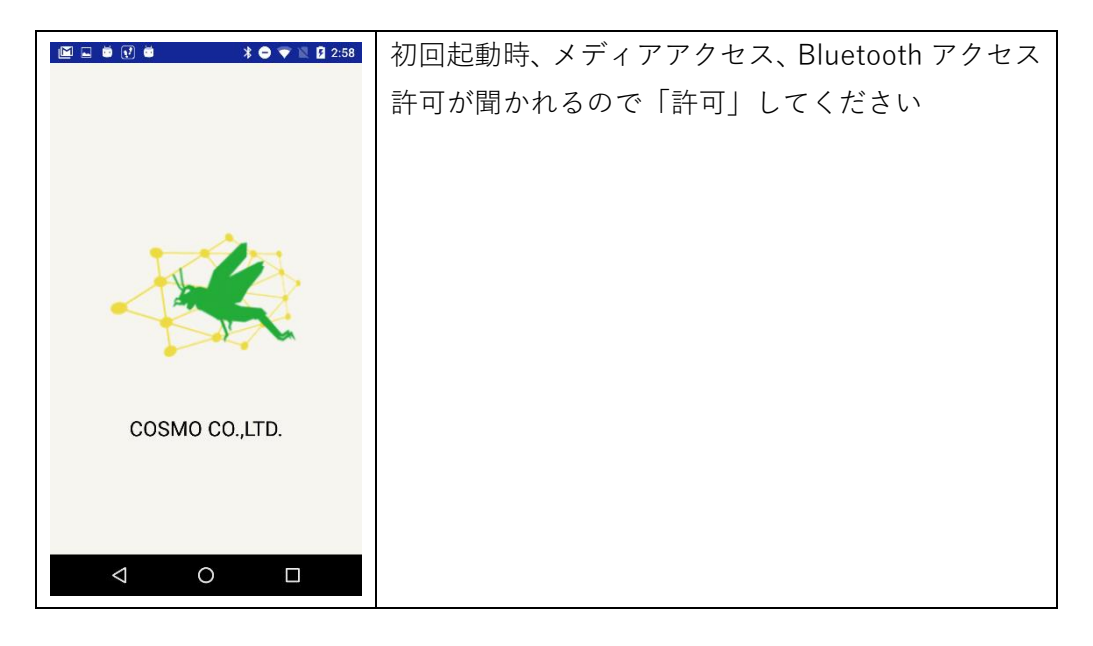

#### 5.1.2メイン画面

| 🖿 🖬 🛃 🔹 💐 🖹 2:33                    | 処理の中心画面。センサーの表示等行います     |
|-------------------------------------|--------------------------|
| Nebula Hopper 🔍 💻 🏭                 | * 🗢 💎 🖹 🕻 2:29           |
| Device Name :                       | Nebula Hopper 🔍 🧱        |
| Device Audress . 90.1 0.91.70.70.27 | ↓ ↓ ↓ 接続デバイス選択           |
| 接続 切断 クリア                           | センサー選択                   |
| 種別 VOC・CO2 取得時間: 14:33-23           | 外部出力、                    |
| 034 008 0459 *                      |                          |
| 035 029 0592 *                      | その他メニュー                  |
| 038 000 0000 *                      |                          |
| 039 014 0498 *                      | ~センサーデータ表示エリア。最大 100 個表示 |
|                                     | 画面に収まらない場合はスクロールします      |
|                                     |                          |
| < 0 □                               |                          |

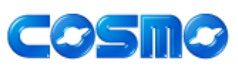

取扱説明書

#### 5.1.3接続デバイス選択

| L M 🗹 🛎                            | * 🔿 💎 🖹 🛿 2:29 | リストの中から接続するデバイス                 |
|------------------------------------|----------------|---------------------------------|
| Nebula Hopper                      | 🔿 ѕтор         | (里 Nebula Hopper)を選択            |
| Jnknown device<br>D:57:68:64:AB:30 |                | 一覧にない場合 START をクリックで再スキャン       |
| Jnknown device<br>C:48:E2:DE:50:D3 |                |                                 |
| Jnknown device                     |                |                                 |
| Jnknown device<br>B:47:73:DC:08:F5 |                | ※一度接続した後、再度スキャンするとリストに表         |
| Jnknown device<br>9:A2:04:A5:0C:E7 |                | 示されない事があります                     |
| Jnknown device<br>3:80:46:42:5E:6A |                | この場合は黒 Nebula Hopper を一度リセット(本体 |
| Jnknown device<br>0:FD:9F:7B:4D:FB |                | のリセットボタンを押下)してからスキャンすると         |
| Jnknown device<br>0:FD:9F:7B:7D:27 |                | 表示されるようになります                    |
| Jnknown device                     |                |                                 |
| Jnknown device<br>5:01:90:0D:AB:F5 |                |                                 |
| Inknown dovico                     |                |                                 |
|                                    |                |                                 |

選択するデバイスの MAC Address は電池ケース部分(蓋の内側)に記載してありま す

### 5.1.4デバイス接続完了

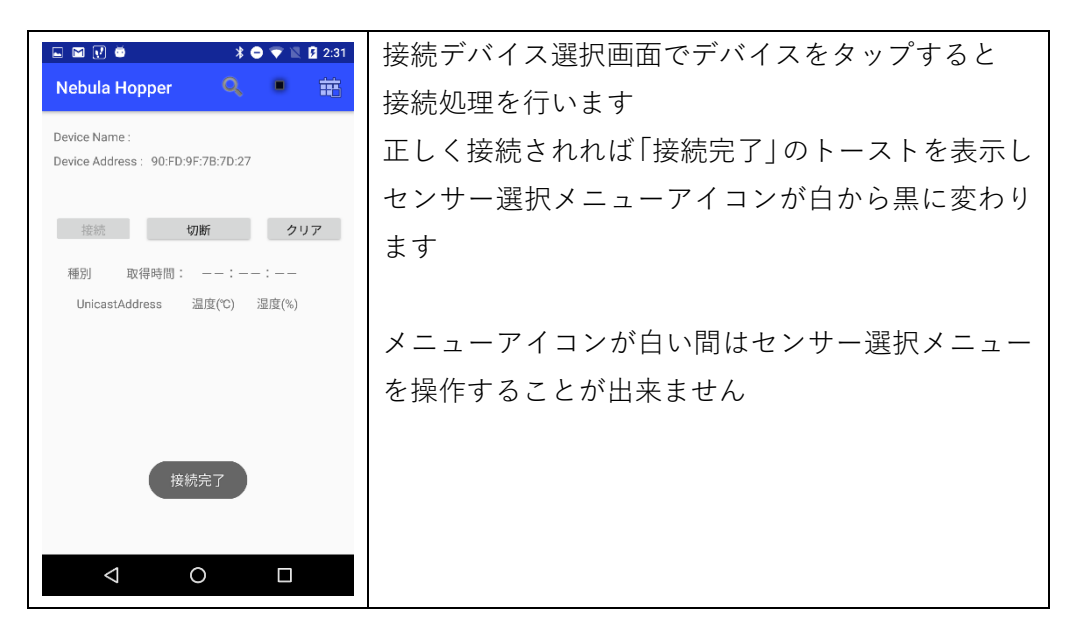

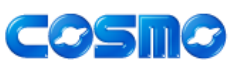

取扱説明書

5.1.5センサー選択メニュー

| 🗉 🖬 📝 🍏 🔺 🖨 👻 📓 2:31 |                | センサー選択メニューアイコンタップでセンサーー |
|----------------------|----------------|-------------------------|
| Nebula               | 温度、湿度          | 覧が表示され取得するセンサーの選択が可能となり |
| Device Nar           | 揮発性有機化合物、二酸化炭素 | <b>* *</b>              |
| Device Add           | 光              |                         |
| 接続                   | 紫外線            |                         |
| 種別                   | 気圧             |                         |
| Unicas               |                |                         |
|                      | 取得間隔変更         |                         |
|                      |                |                         |
|                      |                |                         |
|                      |                |                         |
|                      |                |                         |
|                      | 1 О П          |                         |
|                      |                |                         |

### 5.1.6センサー選択、選択中

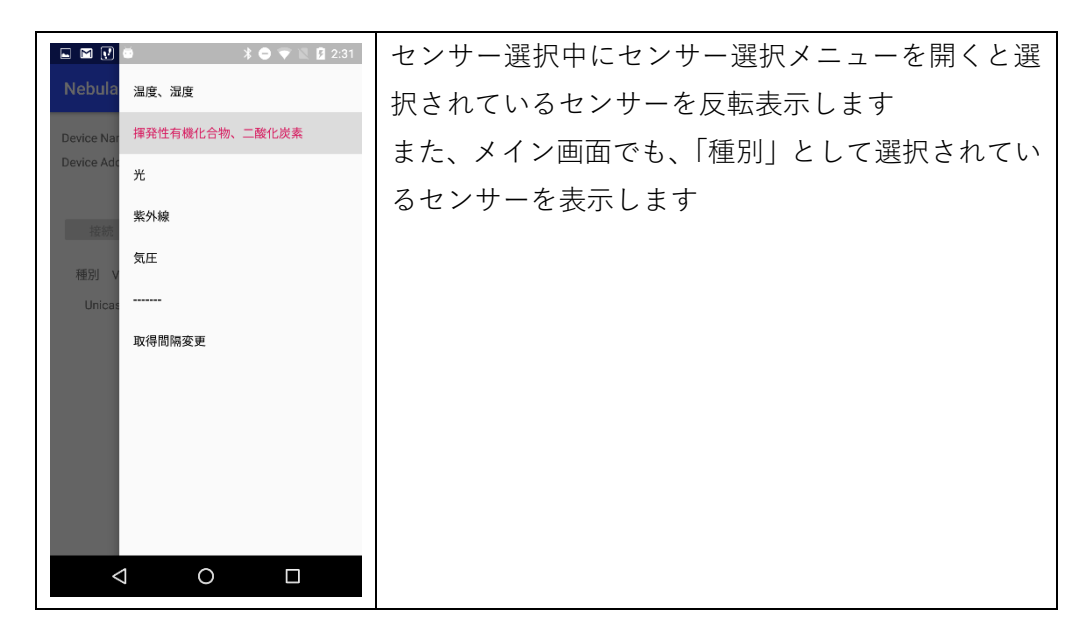

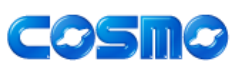

取扱説明書

#### 5.1.7 測定間隔変更

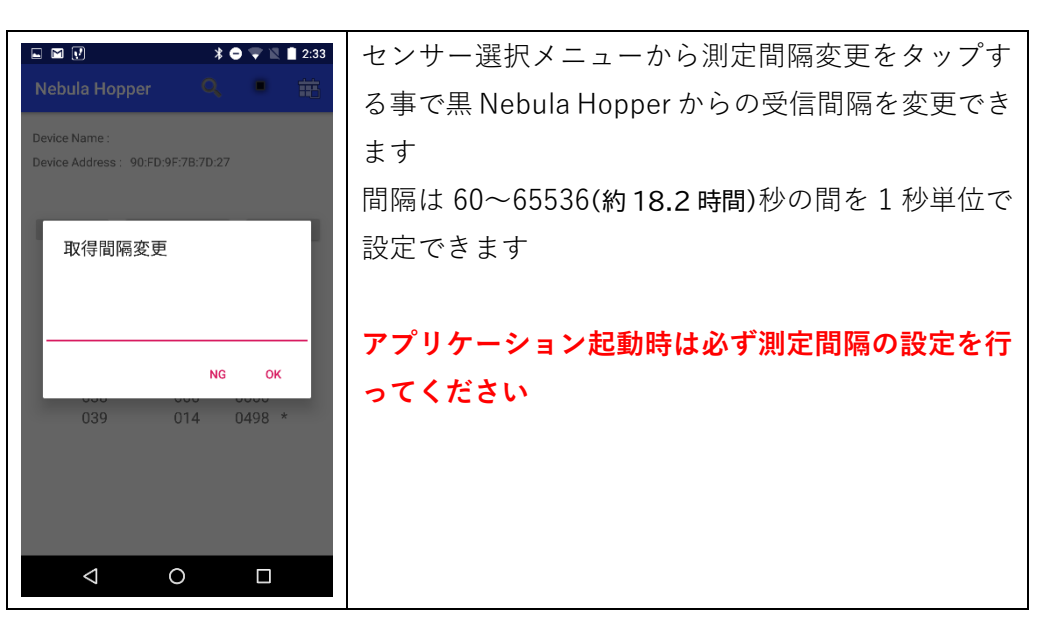

### 5.1.8 Notification

| 💷 🗃 🖬 🕑 👼 👘 🕸 🕸 2:44                                  | 白 Nebula Hopper のスイッチ(SW1,SW2)を押す    |  |
|-------------------------------------------------------|--------------------------------------|--|
| Nebula Hopper 🔍 🛎 🏥                                   | 事で、押された白 Nebula Hopper の MACAddress、 |  |
| Device Name :<br>Device Address : 90:FD:9F:7B:7D:27   | UnicastAddress、スイッチの状態をトースト表示し       |  |
| 保存中                                                   | ます                                   |  |
| 接続 <b>切断 クリア</b>                                      | MA:MACAddress ※16 進表示                |  |
| 種別 温度・湿度 取得時間: 14:44:17<br>UnicastAddress 温度(℃) 湿度(%) | UA:UnicastAddress ※16 進表示            |  |
| 034 25.5 038 *<br>035 27.0 035 *                      | ※UnicastAddress とはネットワーク内でデバイス       |  |
| 036 25.0 040 *<br>038 25.5 039 *                      | を示すユニークなアドレスです                       |  |
| 039 24.0 037 *                                        | SW1 の場合黒 Nebula Hopper の RGB LED を消灯 |  |
| MA 90:FD:9F:19:B6:41<br>UA:38 スイッチオン                  | させ、SW2 はランダムに点灯させます                  |  |
|                                                       |                                      |  |
| < 0 □                                                 |                                      |  |

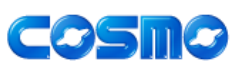

### 5.1.9外部出力

| 💷 🖬 📝 🔰 🎽 🏂 😫 2:33 | その他メニュー→外部出力をタップする事で                |  |
|--------------------|-------------------------------------|--|
| Nebula Hopper      | 外部出力の設定が出来ます                        |  |
| 外部出力               | 〇ファイル出力                             |  |
| □ ファイル出力           | スマートフォンの                            |  |
|                    | 内部ストレージ¥Android¥data¥com            |  |
|                    | .cosmo.nebulahopper¥files¥Documents |  |
|                    | に測定データを出力します                        |  |
|                    |                                     |  |
|                    |                                     |  |
|                    |                                     |  |
|                    |                                     |  |
| < ○ □              |                                     |  |

### 5.1.10 Nebula Hopper とは

| i                                                                                                    |                    |                            |
|----------------------------------------------------------------------------------------------------|--------------------|----------------------------|
|                                                                                                    | \$ 🔿 💎 🖹 🗎 2:33    | Nebula Hopper の簡単な説明を表示します |
| Nebula Hopper                                                                                                    | <b>113</b>         |                            |
|                                                                                                    |                    |                            |
| Nebula Hopperとは                                                                                                    |                    |                            |
| 以下のセンサーの値を取得し表示<br>取得間隔は取得間隔空でに設定<br>(初期値30秒)<br><センサー><br>・湿度<br>・湿度<br>・環発性有機化合物(VOC)<br>・最低位素(CO2)<br>・光<br>・気圧<br>メニュー中ハイライトしている都<br>取得中のセンサーです | ミします<br>とします<br>勿が |                            |
| 初期化<br>接続している NebuaHopperを<br>再度使用する場合は<br>プロビジョニングから行って1                                                                                           | 辺期化します<br>Fさい      |                            |
| ⊲ 0                                                                                                    |                    |                            |

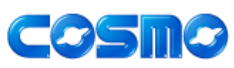

取扱説明書

#### 5.1.11 バージョン

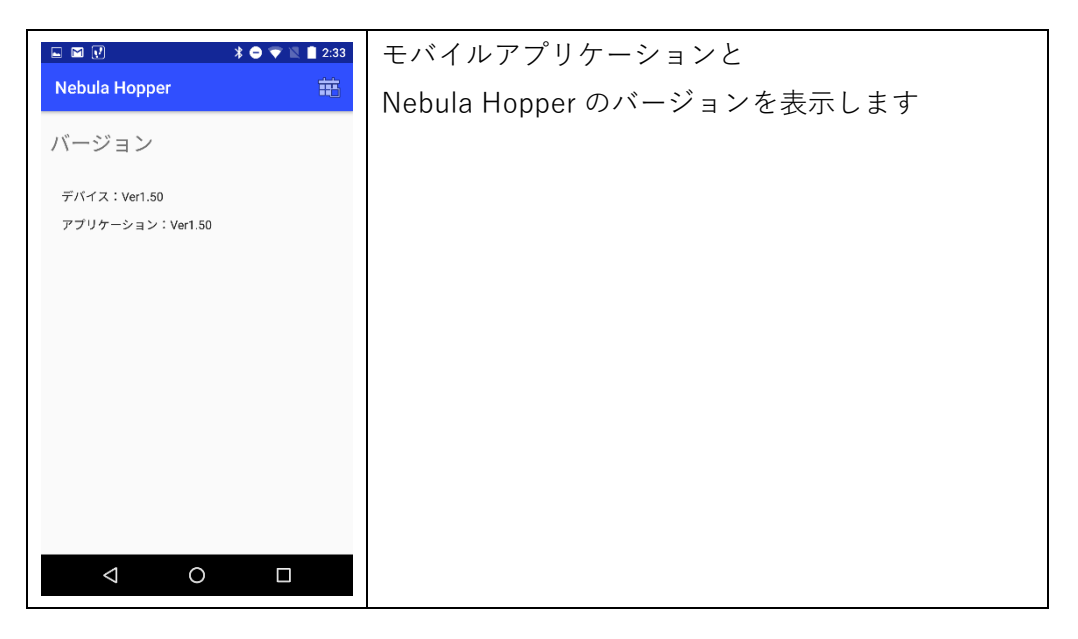

### 5.2 データ出力

外部出力のチェックボタンを設定することで スマートフォンの内部ストレージ保存が可能です

#### 5.2.1データフォーマット

ファイル名は以下の命名規則に従います

YYYYMMDDHHMMSS\_Snsr.csv

YYYYMMDDHHMMSS:記録を開始した時刻

Snsr は温度・湿度:Temp、Air センサー:Air、光:III、紫外線:UV、気圧:press

データはカンマ区切りの CSV 形式で

YYYY/MM/DD,HH:MM:SS,UA1,温度 1,湿度 1,UA2,温度 2、湿度 2…となります ※温度、湿度データは使用センサーにより、VOC,CO2、illumination、UV, pressure と変わります

COSMO

#### 5.2.2保存場所

○ファイル出力の場合

内部ストレージ¥Android¥data¥com.cosmo.nebulahopper¥files¥Documents ※パソコンからアクセスすると更新されていない場合がありますので注意して下 さい

## 5.3 黒 Nebula Hopper からの UART 出力

6 章記載の拡張コネクタの UART を使うことで黒 Nebula Hopper からデータ出力 を行えます

| 項目      | 設定値    |
|---------|--------|
| 出力レベル   | 3.3V   |
| ボーレート   | 115200 |
| データ     | 8      |
| パリティ    | 無し     |
| ストップビット | 1      |
| フロー制御   | 無し     |
| 改行コード   | CR LF  |

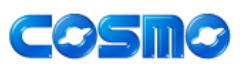

### 5.3.1出力データ

センサーデータと測定間隔を出力します

| 項目        | データ                        |           |  |
|-----------|----------------------------|-----------|--|
| 温度・湿度     | *temp                      |           |  |
|           | UA1,BB1,CC1, UA2,BB2,CC2,… | ※台数分出力    |  |
|           | •                          | 次の測定タイミング |  |
|           | ₩UA:UnicastAddress         |           |  |
|           | BB:温度データ                   |           |  |
|           | CC:湿度データ                   |           |  |
| 揮発性有機化合物· | *VOC                       |           |  |
| 二酸化炭素     | UA1,BB1,CC1, UA2,BB2,CC2,… | ※台数分出力    |  |
|           |                            | 次の測定タイミング |  |
|           | ₩UA:UnicastAddress         |           |  |
|           | BB:揮発性有機化合物データ             |           |  |
|           | CC:二酸化炭素データ                |           |  |
| 光         | *illu                      |           |  |
|           | UA1,BB1, UA2,BB2,…         | ※台数分出力    |  |
|           | •                          | 次の測定タイミング |  |
|           | ₩UA:UnicastAddress         |           |  |
|           | BB:光データ                    |           |  |
|           |                            |           |  |
| 紫外線       | *UV                        |           |  |
|           | UA1,BB1, UA2,BB2,…         | ※台数分出力    |  |
|           | •                          | 次の測定タイミング |  |
|           | ₩UA:UnicastAddress         |           |  |
|           | BB:紫外線データ                  |           |  |
| 気圧        | *press                     |           |  |
|           | UA1,BB1, UA2,BB2,…         | ※台数分出力    |  |
|           | •                          | 次の測定タイミング |  |
|           | ₩UA:UnicastAddress         |           |  |
|           | BB:大気圧データ                  |           |  |
| 測定間隔      | "Int:XXXXs" ※XXXX=秒数       |           |  |

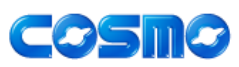

## 6 拡張コネクタ

Nebula Hopper には拡張コネクタが実装されています

EXTコネクタ

型番:SM10B-SHLS-TF(JST)

| ピン番 | 信号            |               |
|-----|---------------|---------------|
| 1   | VMCU          | +3.3V常時電源     |
| 2   | VDD_SENSE_OUT | 制御付き+3.3V電源   |
| 3   | UART_TX       | UART送信データ(※1) |
| 4   | UART_RX       | UART受信データ(※1) |
| 5   | GPIO_1        | 汎用IO(※1)      |
| 6   | GPIO_2        | 汎用IO(※1)      |
| 7   | I2C_SDA       | I2Cデータ(※1)    |
| 8   | I2C_SCL       | I2Cクロック(※1)   |
| 9   | GND           | 電源            |
| 10  | GND           | 電源            |

(参考)対向コネクタ

型番:ハウジング:SHLP-10V-S-B (JST) / コンタクト:SSHL-003T-

DC\_INコネクタ 型番:M04-959A0(マル信無線) ACアダプタ +3.3V(センタープラス) DCプラグ形状: EIAJ RC5320A TYPE1

現在は 5.3 章記載の黒 Nebula Hopper からの UART 出力のみ対応しています

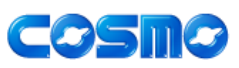

## 7 プロビジョニング

プロビジョニングとは、複数の Nebula Hopper に対して機能(ノード)を設定し、使用環 境を整える処理です。

黒 Nebula Hopper、白 Nebula Hopper 共に設定を変更する事が可能です その方法を以下に記載します。

## 7.1 ノード

黒 Nebula Hopper、白 Nebula Hopper はそれぞれ以下のようなプロビジョニングが可能です。同じ白 Nebula Hopper でも設定が出来るもの出来ないものがあるのでご注意下さい

| ノード名    | 説明                     | 黒 Nebula Hopper | 白 Nebula Hopper |
|---------|------------------------|-----------------|-----------------|
| Proxy   | スマフォと接続するためのノード        | 0               | × (※1)          |
|         | ネットワークに最低1台は必要         |                 |                 |
| Relay   | 他のデバイスのデータを転送する        | 0               | 0               |
|         | ノード                    |                 |                 |
| Friend  | LPN を制御するために必要         | 0               | ○ (※2)          |
|         | 1Friend あたり5台までの LPN を |                 |                 |
|         | 制御可能                   |                 |                 |
| LPN(low | 省電力対応ノード               | ×               | ○ (※2)          |
| power   | 他のデバイスのデータ転送は行わ        |                 |                 |
| node)   | ないが、センサーデータを取得す        |                 |                 |
|         | るだけの機能を持たせる場合に向        |                 |                 |
|         | いている                   |                 |                 |

※1: Proxy も選べますがスマートフォンとの通信は行えません

※2:再プロビジョニングでLPNの設定変更は出来ません
 LPNが設定されているデバイスには Friendを設定しないでください
 Friend と LPNを同時に設定した場合 Nebula Hopper が正常に動作しなくなりま

す

## 7.2 初期化

Nebula Hopper の SW1,SW2 を同時に押したままリセットボタンを押す→離す 事によって Nebula Hopper を工場出荷時に初期化できます

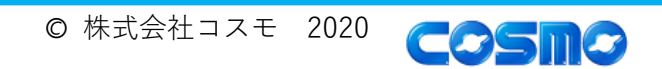

取扱説明書

## 7.3 プロビジョニングアプリケーション

Silicon Labs 製の「Bluetooth Mesh」アプリケーションを使用します App Store、Google Play からダウンロードして下さい

Nebula Hopper が実装している Bluetooth Mesh SDK は 1.6.0.0、ADK は 2.2.0 です アプリケーション側もこのバージョンを使用し、 なるべく更新をしないようにして下さい アプリケーションの使用制限(OS バージョン等)は アプリケーションの仕様をご確認下さい

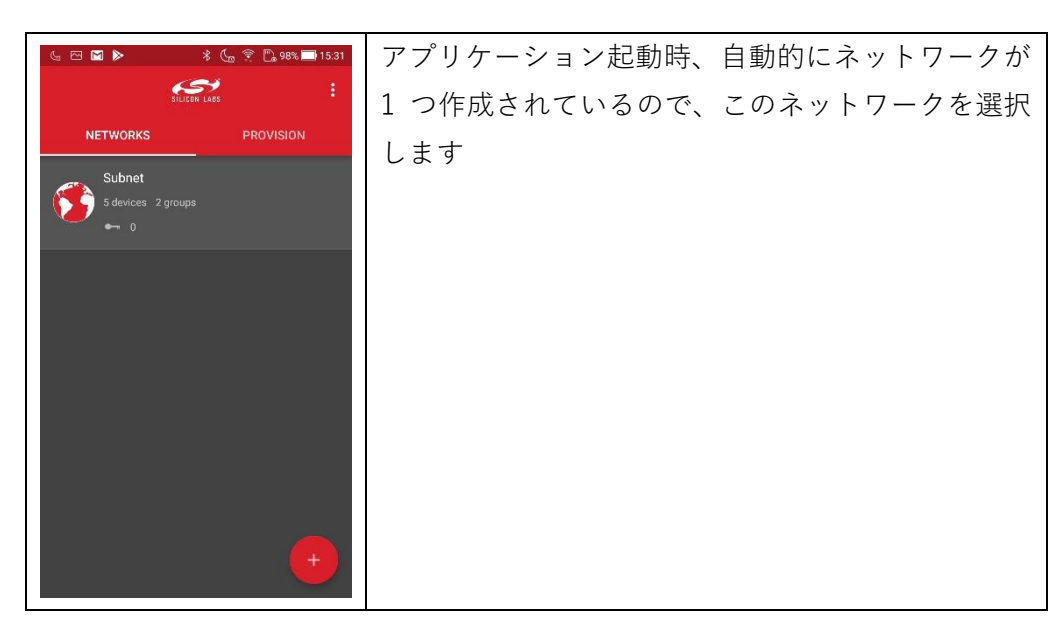

#### 7.3.1ネットワーク指定

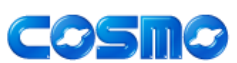

取扱説明書

7.3.2グループ選択

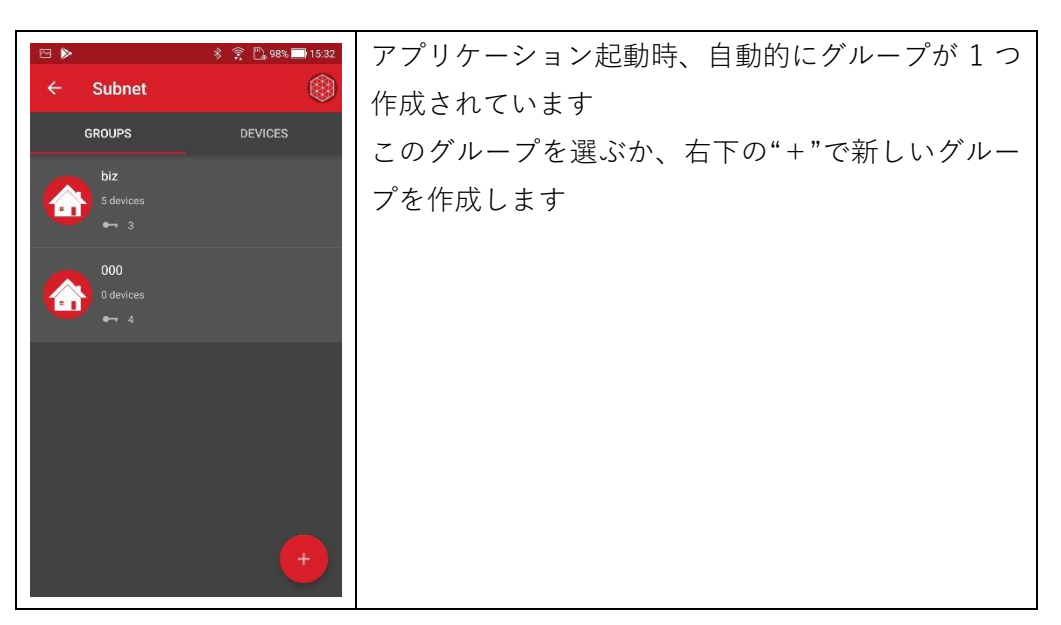

7.3.3プロビジョニングデバイス取得

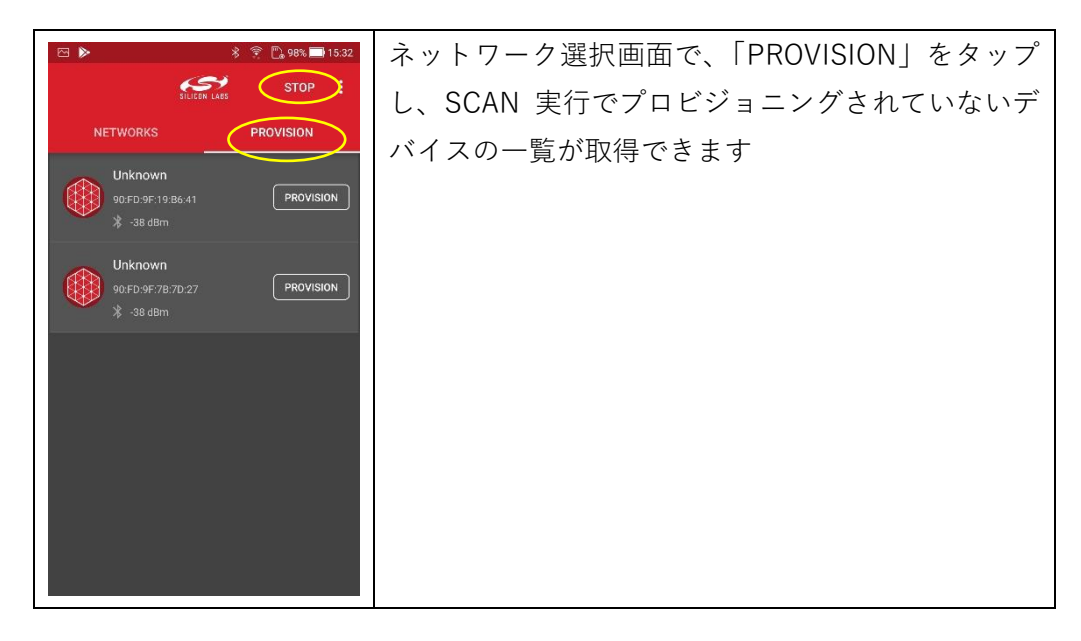

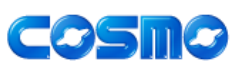

### 7.3.4プロビジョニング実行

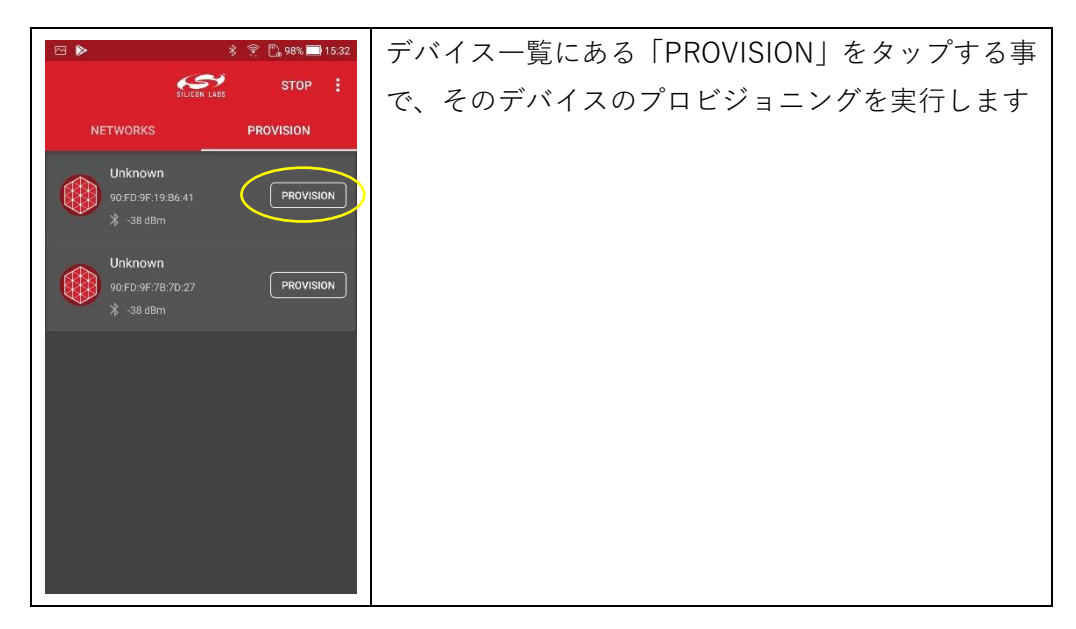

#### 7.3.5黒 Nebula Hopper 設定

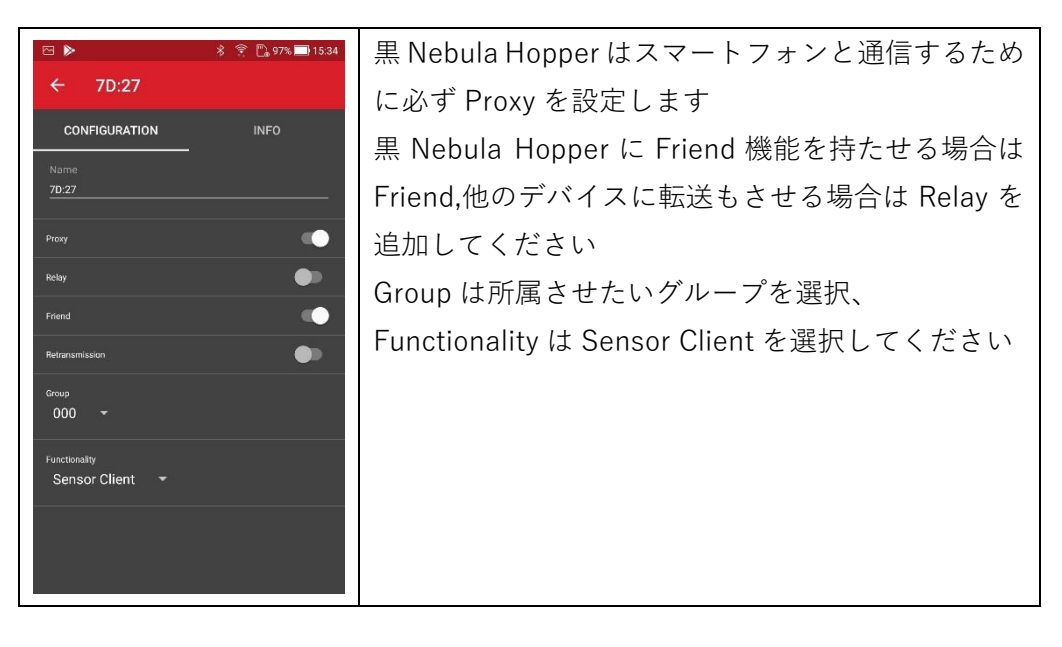

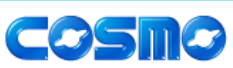

取扱説明書

### 7.3.6白 Nebula Hopper 設定(Friend)

| >                         | * 🔘 😤 🕒 96% 🔲 15:37 | LPN での使用を考えていない白 Nebula Hopper に        |
|---------------------------|---------------------|-----------------------------------------|
| B6:41                     |                     | 対する設定です                                 |
| CONFIGURATION             | INFO                | LPN の操作をさせる場合は Friend、                  |
| ne<br>41                  |                     | LPN 含めた他のデバイスのデータを転送する場合は               |
|                           | •                   | 合わせて Relay も設定してください。                   |
|                           | •                   | 同一ネットワーク、同一グループ内に LPN デバイス              |
| d                         | •                   | が存在しない場合、Friend 設定は必要ありません              |
| ,                         |                     | Group は所属させたいグループを選択、                   |
| tionality<br>ensor Server | ÷                   | Functionality は Sensor Server を選択してください |
|                           |                     |                                         |

### 7.3.7白 Nebula Hopper 設定(LPN)

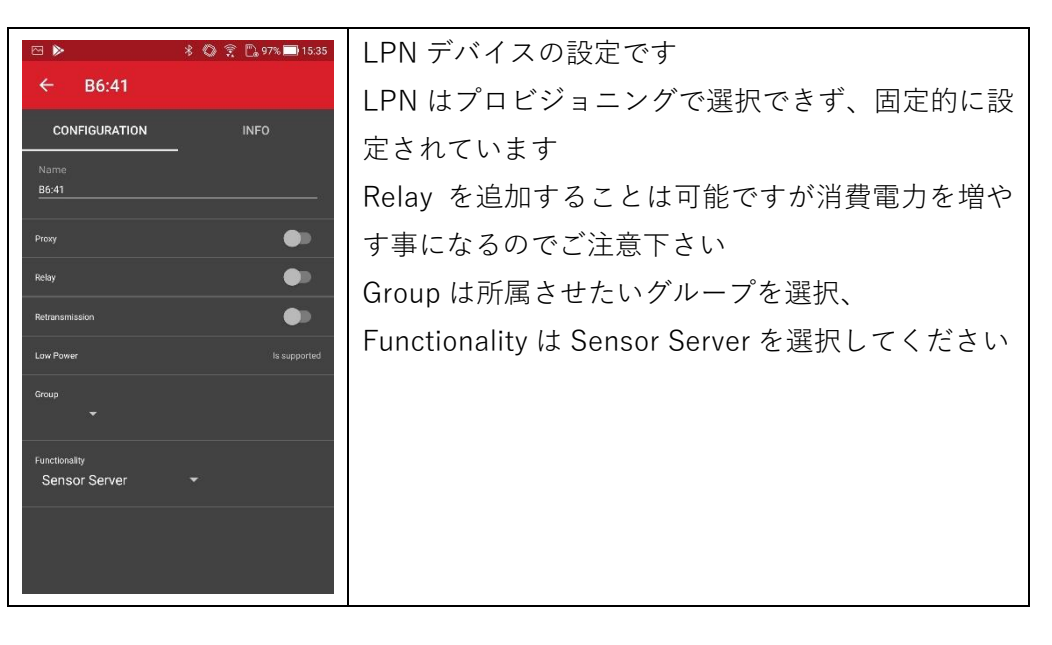

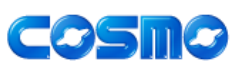

取扱説明書

### 7.3.8情報表示

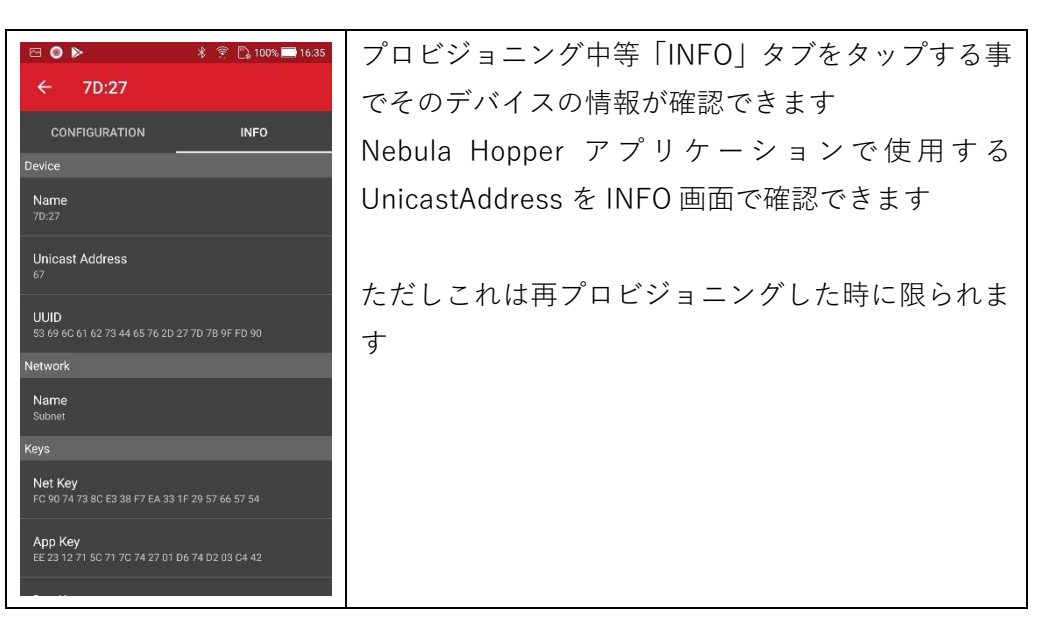

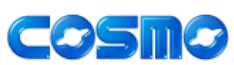

## 8 品質保証

### 8.1 保証期間と保証内容

本製品の保証期間は、製品を貴社が受領した日から起算して、6ヶ月間とします。 正常な使用状態において、明らかに製造上の欠陥による問題が生じたときは、同 等の新品と無償で交換します

### 8.2 保証の適用外となる事由

保証期間内でも、以下のような事由による故障や傷・破損は、本規定の保証適用 外となります

- 本取扱説明書の内容に反した使い方によるもの
- 変色、摩耗、擦り傷、へこみ、断線、腐食などの経年劣化(ただし納品時の初期不 良を除く)
- 当社からの納品後に埃・ゴミ、砂、虫その他異物が混入したことによるもの
- 塩害によるもの
- 当社以外による加工、修理、改造、分解、部品交換によるもの
- 納品完了後の輸送や落下などによるもの
- 火災や地震、水害、落雷、その他の天災、公害、異常電圧などの外部要因または不 測の事故によるもの
- 他の機器や部品を接続したことに起因するもの
- 未知または想定外の使用目的や使用方法によるもの
- 上記の他、故障・破損の直接的または間接的な原因がお客様の使用方法に起因する と認められる場合

## 9 オーダ情報

| 制品                   | ノード          | オーダ品名                        |
|----------------------|--------------|------------------------------|
| Starter Kit          | -            | Nebula Hopper Starter Kit    |
| 黒 Nebula Hopper の追加購 | _            | Nebula Hopper-B              |
| λ                    |              |                              |
| 白 Nebula Hopper の追加購 | Relay        | Nebula Hopper-W-Relay        |
| 入                    | Friend       | Nebula Hopper-W-Friend       |
|                      | Friend、Relay | Nebula Hopper-W-Friend-Relay |
|                      | LowPower     | Nebula Hopper-W-LPN          |

#### 表 9-1 オーダ品名

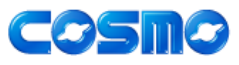